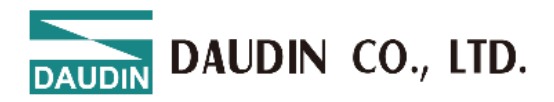

# **GX-CL140** ModbusTCP coupler with CoDeSys

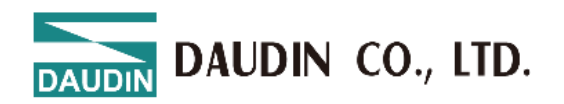

# 目錄

| 1. | Soluti        | on                                                             | 3  |
|----|---------------|----------------------------------------------------------------|----|
|    | 1.1 In        | stall "CoDeSys V3"                                             | 3  |
|    | <b>1.2</b> Ci | reate a new project                                            | 3  |
|    | 1.3 A         | dd ModbusTCP device                                            | 5  |
|    | 1.4 A         | dd ModbusTCP-Slave device                                      | 8  |
|    | 1.5 A         | ssign variables                                                | 9  |
| 2. | Modb          | us rules                                                       | 10 |
|    | 2.1           | Modbus Function Code Information                               | 10 |
|    | 2.2           | Modbus Starting Address Allocation, Sizes and Corresponding FC | 10 |

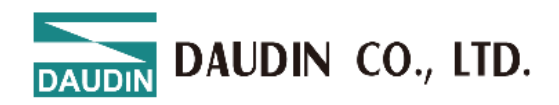

# **1.** Solution

# 1.1 Install "CoDeSys V3"

Download "CoDeSys V3.5 Patch 4" demo version, available on:

http://www.3s-software.com/index.shtml?en\_download

Start "setup.exe" and follow installation instructions.

Take care that both products "IDE" and "SoftPLC" will be installed.

# **1.2** Create a new project

Select "Menu -> File -> New Project..." or press [Ctrl] + N.

| 管 New Pro          | oject                        |                     |                 |                     |                       | × |
|--------------------|------------------------------|---------------------|-----------------|---------------------|-----------------------|---|
| <u>C</u> ategories | 1                            | <u>T</u> emplates   |                 |                     |                       |   |
|                    | ojects                       | Empty project       | HMI project     | Standard<br>project | Standard<br>project w |   |
| A project co       | ontaining one device, one ap | plication, and an e | empty implement | tation for PLC_     | PRG                   |   |
| <u>N</u> ame       | Untitled8                    |                     |                 |                     |                       |   |
| <u>L</u> ocation   | C:\Users\youdo.yu\Docum      | ents                |                 |                     | ×                     | • |
|                    |                              |                     |                 | ОК                  | Cancel                |   |

Fig1.1 Create a new project

Select "Standard project" and assign name and storage folder.

Afterwards press button "OK"

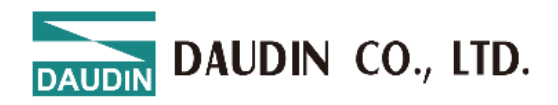

| Standard | Project                                                                                             |                                                                                                    | ×      |
|----------|----------------------------------------------------------------------------------------------------|----------------------------------------------------------------------------------------------------|--------|
|          | You are abou<br>objects withi<br>- One program<br>- A program F<br>- A cyclic task<br>- A reference | It to create a new standard project. This wizard will create the following<br>n this project:<br>mmable device as specified below<br>PLC_PRG in the language specified below<br>< which calls PLC_PRG<br>to the newest version of the Standard library currently installed. |        |
|          | Device                                                                                              | CODESYS Control Win V3 x64 (3S - Smart Software Solutions GmbH)                                                                                                    | $\sim$ |
|          | PLC_PRG in                                                                                          | Ladder Logic Diagram (LD)                                                                                                    | ~      |
|          |                                                                                                    | OK Cancel                                                                                                    |        |

Fig1.2 Create a new project

Select "CoDeSys Control Win V3 x64" as target device and programming language for PLC\_PRG. Afterwards press button "OK".

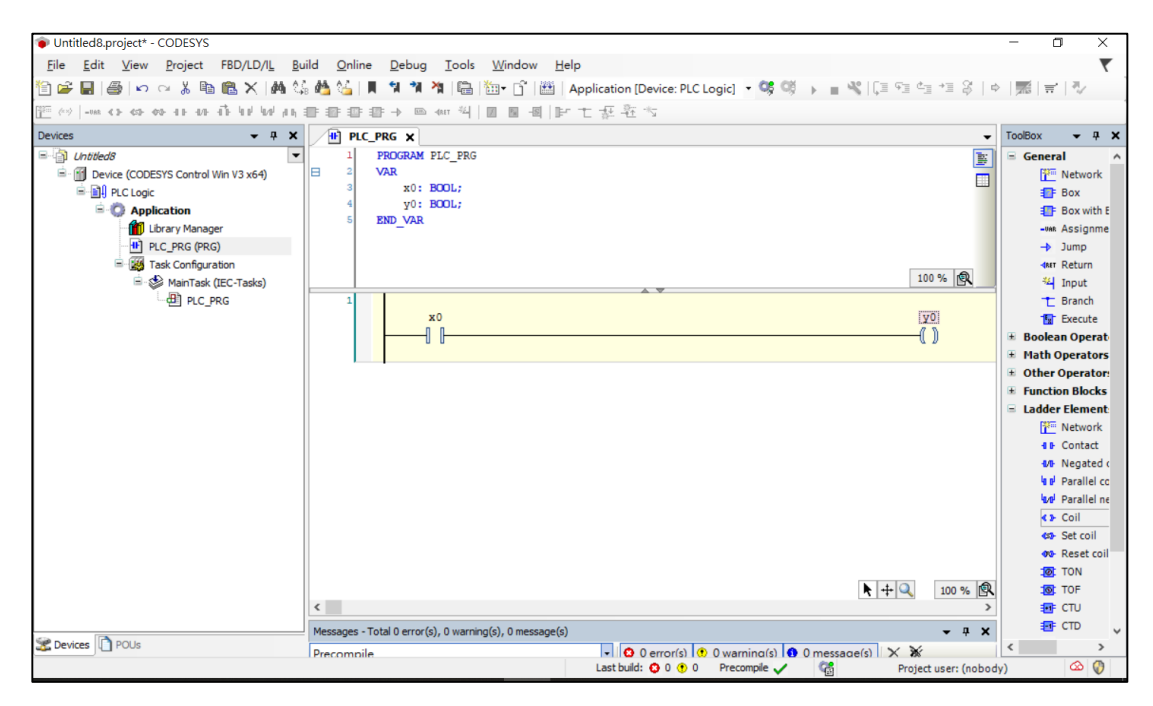

Fig1.3 Create a new project

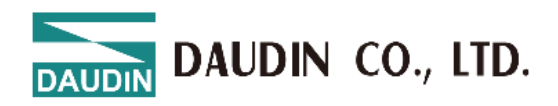

# **1.3 Add ModbusTCP device**

Open background menu with a right mouse button click on "Device(CoDeSys

Control Win V3 x64)"

| 💗 Untitled8.project* - C               | ODES          | YS                                         | _   |                                                |                          |              |               |                         |                 | -      | ٥            | ×      |
|----------------------------------------|---------------|--------------------------------------------|-----|------------------------------------------------|--------------------------|--------------|---------------|-------------------------|-----------------|--------|--------------|--------|
| <u>F</u> ile <u>E</u> dit <u>V</u> iew | <u>P</u> roje | ct FBD/LD/I <u>L B</u> uild <u>O</u> nline | De  | ebug <u>T</u> ools <u>W</u> indow <u>H</u> elp |                          |              |               |                         |                 |        |              | ₹      |
| 🗎 🚅 🔚 🕌 🗠 d                            | 4 X           | 🍋 🛍 🗙   🏘 🎎 🍓 😘   📕                        | ٩,  | 🦄 🦄 🛱 🏪 📅 🖓 🗛                                  | plication [Device: PLC L | Logic] 🔹 👒 🕬 | -> = <b>%</b> | C≣ e≣ e                 | 1 *I \$   *     |        | <b>⊤</b> ' ∛ | , 1    |
| -ma < > <5 + +0                        | 4.1           |                                            | -   | = +m +4   2 ■ -8   1== 1                       | - 新新学                    |              |               |                         |                 |        |              |        |
| Devices                                |               | ▼ ₽ X 🗡 PLC_PF                             | RG  | ×                                              |                          |              |               |                         | •               | ToolBo | x 🗸          | ąχ     |
| Childed 8                              |               | ▼ 1 P                                      | ROG | RAM PLC_PRG                                    |                          |              |               |                         | 1               | 😑 Ge   | eneral       | ^      |
| E Device (CODES)                       | S Con         | trol Win V3 x64) 🛛 🗆 2 🗸                   | AR  |                                                |                          |              |               |                         |                 |        | ᢪ Netv       | ork    |
| E PLC Logic                            | *             | Cut                                        |     | x0: BOOL;                                      |                          |              |               |                         |                 |        | 📑 Box        |        |
| = 🔘 Applic                             |               | Сору                                       |     | VAR                                            |                          |              |               |                         |                 |        | 🂵 Box        | with E |
| Libr                                   | 8             | Paste                                      | F   |                                                |                          |              |               |                         |                 |        | -VAR ASSI    | gnme   |
|                                        | ×             | Delete                                     |     |                                                |                          |              |               |                         |                 |        | -> Jum       | ,      |
|                                        |               | Pefestering                                |     |                                                |                          |              |               | 1                       | 00 % 🙉          |        | - Ketu       | •      |
|                                        |               | Relactoring                                | -   |                                                |                          |              |               |                         |                 |        | T Bran       | ch .   |
|                                        | -             | Properties                                 |     | x0                                             |                          |              |               | 6                       | y0              |        | The Exec     | ute    |
|                                        | *:::          | Add Object                                 |     |                                                |                          |              |               | (                       |                 | ⊞ Bo   | olean Op     | erat   |
|                                        |               | Add Folder                                 |     |                                                |                          |              |               |                         |                 | ⊞ M    | ath Oper     | itors  |
|                                        |               | Add Device                                 |     |                                                |                          |              |               |                         |                 | 🗄 OI   | ther Oper    | ator   |
|                                        |               | Update Device                              | 7   |                                                |                          |              |               |                         |                 | E Fu   | inction Bl   | ocks   |
|                                        | Гî"           | Edit Object                                |     |                                                |                          |              |               |                         |                 | 😑 La   | dder Elei    | nent   |
|                                        |               | Edit Object With                           |     |                                                |                          |              |               |                         |                 |        | retv         | ork    |
|                                        |               | 5 10 10                                    | -1  |                                                |                          |              |               |                         |                 |        | M Neg        | ated c |
|                                        |               | Edit IO mapping                            |     |                                                |                          |              |               |                         |                 |        | Para         | lel cc |
|                                        |               | Import mappings from CSV                   |     |                                                |                          |              |               |                         |                 |        | 🗤 Para       | lel ne |
|                                        |               | Export mappings to CSV                     |     |                                                |                          |              |               |                         |                 |        | <> Coil      |        |
|                                        | 20            | Online Config Mode                         |     |                                                |                          |              |               |                         |                 |        | 🖘 Set (      | oil    |
|                                        |               | Enable SoftMotion                          |     |                                                |                          |              |               |                         |                 |        | 🐢 Rese       | t coil |
|                                        |               | Reset Origin Device [Device]               | 1   |                                                |                          |              | Π             |                         | 100.01          |        | TON          |        |
|                                        |               | Simulation                                 |     |                                                |                          |              | Ľ             | <b>√</b>   ∓   <b>√</b> | > 100 %         |        |              |        |
|                                        | _             | Messages - Tota                            |     | error(s), 0 warning(s), 0 message(s)           |                          |              |               |                         | <b>т</b> п х    |        | 📑 СТD        | ~      |
| Sevices Devices                        |               | Drease                                     |     | enter (e)) e manang(e)) e message(e)           |                          |              | 0 message/    |                         | . + A           | <      |              | >      |
|                                        |               | Precomplie                                 |     |                                                | Last build: 😳 0 🕐 0      | Precompile V | Ca            | Proje                   | ct user: (noboc | dy)    | 8            |        |

Fig1.4 Add ModbusTCP device

#### Select "Add Device ...".

| ame Ethernet                  |                    |                        |          |                |   |
|-------------------------------|--------------------|------------------------|----------|----------------|---|
| Action                        |                    |                        |          |                |   |
| Append device                 | ) Plug device O    | Update device          |          |                |   |
| String for a full text search | Vendor             | <all vendors=""></all> |          |                |   |
| Name                          | Vendor             |                        | Version  | Description    |   |
| E Fieldbuses                  |                    |                        |          |                |   |
| the CANbus                    |                    |                        |          |                |   |
| Ethernet Adapter              |                    |                        |          |                |   |
| Ethernet                      | 3S - Smart Softwar | re Solutions GmbH      | 3.5.16.0 | Ethernet Link. | ľ |
| 🛎 👄 EtherNet/IP               |                    |                        |          |                |   |
| Home&Building Automation      |                    |                        |          |                |   |
|                               |                    |                        |          |                |   |

Fig1.5 Add ModbusTCP device

Select "Ethernet" and press button "Add Device". Afterwards leave dialog with a click on button "Close".

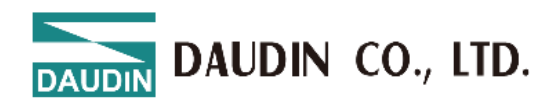

The wizard adds the ModbusTCP device to control it.

| Ethernet X                  |                                  |                                  |  |
|-----------------------------|----------------------------------|----------------------------------|--|
| General                     | Network interface                |                                  |  |
| Log                         | IP address                       | 192 . 168 . 0 . 1                |  |
| Status                      | Subnet mask                      | 255 . 255 . 255 . 0              |  |
| Ethernet Device I/O Mapping | Default gateway Adjust operating | 0 . 0 . 0 . 0<br>system settings |  |
| Ethernet Device IEC Objects |                                  |                                  |  |
| Information                 |                                  |                                  |  |
|                             |                                  |                                  |  |

Fig1.6 Add ModbusTCP device

Press browse to select the network adapter. Make sure the gateway is active and the path to the soft plc is activated.

| Select Network Adapte | er                                                 |                                          |
|-----------------------|----------------------------------------------------|------------------------------------------|
| MAC address           | Name                                               | Description                              |
| - B40EDE94585D        | 藍牙網路連線                                             | Bluetooth Device (Personal Area Network) |
| F02F74A35E2B          | 乙太網路                                               | Intel(R) Ethemet Connection (10) I219-V  |
| B60EDE945859          | \Device\NPF_{7D031008-3BDD-49B0-A52C-CEA3D657884E} | Microsoft                                |
| B40EDE945859          | \Device\NPF_{0025F806-B98F-4003-B941-59F699CD658A} | Microsoft                                |
|                       |                                                    |                                          |
|                       |                                                    |                                          |
|                       |                                                    |                                          |
|                       |                                                    |                                          |
|                       |                                                    |                                          |
|                       |                                                    |                                          |
|                       |                                                    |                                          |
|                       |                                                    |                                          |
|                       |                                                    | OK Abort                                 |

Fig1.7 Select Network Adapter

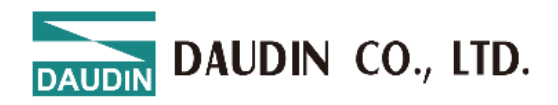

Open background menu with a right mouse button click on

#### "Ethernet(Ethernet)"

| 📦 Untitled8.projec | t - CODE          | sys        |                    |          |          |                  |               |                  |                   |                                 |                |                    | -     | ٥                                                    | ×     |
|--------------------|-------------------|------------|--------------------|----------|----------|------------------|---------------|------------------|-------------------|---------------------------------|----------------|--------------------|-------|------------------------------------------------------|-------|
| File Edit Vie      | w Pro             | ject       | Build Online       | Debug    | Tools    | Window           | Help          |                  |                   |                                 |                |                    |       |                                                      | ₹     |
| 1 🚔 🔚 🗁 🗈          | 00                | ξ E        | 6 🖻 🗙   🗛 🌿        | 🐴 🛀 📋    | 11       | 刘 作 🗎            | 御- 🔓          | Applica          | tion [Device: PLC | Logic] 🔹 👒                      | Ø → = <b>%</b> | Ç≣ 4⊒ 4⊒ 3≩        | ¢   🛒 | <b></b> <u></u> <u></u> <u></u> <u></u> <sup>−</sup> | 1/    |
|                    |                   |            |                    |          |          |                  |               |                  |                   |                                 |                |                    |       |                                                      |       |
| Devices            |                   |            | <b>-</b> ± ×       | 📑 Ethe   | ernet ;  | ĸ                |               |                  |                   |                                 |                |                    | ToolB | ox •                                                 | • 4 × |
| □ 🗿 Untitled8      |                   |            | •                  |          |          |                  |               |                  |                   |                                 |                |                    | -     |                                                      |       |
| B- Device (Co      | DESYS C           | ontro      | ol Win V3 x64)     | General  |          |                  | Net           | work interface   |                   |                                 |                |                    |       |                                                      |       |
|                    | ogic<br>policatio | n          |                    | Log      |          |                  | IP a          | ddress           | 192 . 168 . (     | 0.1                             |                |                    |       |                                                      |       |
| -1                 | Library           | Mani       | ager               | Onter    |          |                  | Sub           | onet mask        | 255 . 255 . 2     | 55.0                            |                |                    |       |                                                      |       |
|                    | PLC_PR            | G (P       | RG)                | Status   |          |                  | Def           | ault gateway     | 0.0.0             | 0.0                             |                |                    |       |                                                      |       |
|                    | Task Co           | nfigi      | uration            | Ethernet | Device I | /O Mapping       |               | Adjust operating | evetem settings   |                                 |                |                    |       |                                                      |       |
|                    | - di              | J          | k (LEC-Tasks)      |          |          | EC Objects       |               | Aujust operating | system settings   |                                 |                |                    |       |                                                      |       |
| 👔 Etherr           | net (Eth          | b<br>b     | Conv               |          |          |                  |               |                  |                   |                                 |                |                    |       |                                                      |       |
|                    | 1                 |            | Paste              |          | - 1      |                  |               |                  |                   |                                 |                |                    |       |                                                      |       |
|                    | 2                 | <          | Delete             |          |          |                  |               |                  |                   |                                 |                |                    |       |                                                      |       |
|                    |                   |            | Refactoring        |          | -[       |                  | _             |                  |                   |                                 |                |                    |       |                                                      |       |
|                    | e                 |            | Descetion          |          | <u> </u> |                  |               |                  |                   |                                 |                |                    |       |                                                      |       |
|                    | 4                 |            | Properties         |          | _        |                  |               |                  |                   |                                 |                |                    |       |                                                      |       |
|                    | 10                | 1 1<br>7 1 | Add Object         |          |          |                  |               |                  |                   |                                 |                |                    |       |                                                      |       |
|                    |                   |            | Add Folder         |          |          |                  |               |                  |                   |                                 |                |                    |       |                                                      |       |
|                    |                   |            | Insert Device      |          |          |                  |               |                  |                   |                                 |                |                    |       |                                                      |       |
|                    |                   |            | Disable Device     |          |          |                  |               |                  |                   |                                 |                |                    |       |                                                      |       |
|                    |                   |            | Update Device      |          |          |                  |               |                  |                   |                                 |                |                    |       |                                                      |       |
|                    |                   | ĩ          | Edit Object        |          |          |                  |               |                  |                   |                                 |                |                    |       |                                                      |       |
|                    |                   |            | Edit Object With   |          | - h      |                  |               |                  |                   |                                 |                | >                  |       |                                                      |       |
|                    |                   |            | Edit IO mapping    |          |          | rror(c) 0 warai  | ina(a) 0 mag  | reace(c)         |                   |                                 |                | - " `              |       |                                                      |       |
| Sevices 🗋 POUs     |                   |            | Import mappings fr | om CSV   | e        | rior(s), 0 warni | ing(s), 0 mes | saye(s)          |                   | <ol> <li>Owarning(s)</li> </ol> | 0 message      | a x x              |       |                                                      |       |
|                    |                   |            | Export mappings to | CSV      |          |                  |               | Las              | t build: 🖸 0 🕐 0  | Precompile                      |                | Project user: (nob | ody)  | 0                                                    | ۵ 🕜   |

Fig1.8 Add ModbusTCP device

#### Select "Add Device ..."

| f Add Device                                                                                                    |                                |                      | ×           |  |  |  |  |  |
|----------------------------------------------------------------------------------------------------|--------------------------------|----------------------|-------------|--|--|--|--|--|
| Name       Modbus_TCP_Master         Action       Insert device         Append device       Insert device                                                                                                    | ug device O Update device      |                      |             |  |  |  |  |  |
| String for a full text search                                                                                                    | Vendor <all vendors=""></all>  |                      | ~           |  |  |  |  |  |
| Name<br>Fieldbuses<br>Chernet/IP<br>Modbus<br>Modbus<br>Modbus TCP Master                                                                                                    | Vendor                         | Version              | Description |  |  |  |  |  |
| Modbus TCP Master 3S - Smart Software Solutions GmbH 3.5.16.0 A device that we solutions GmbH 3.5.16.0 A device that we solutions GmbH 3.5.16.0 A device that we |                                |                      |             |  |  |  |  |  |
| <ul> <li>✓ Group by category □ Display all versio</li> </ul>                                                                                                    | ns (for experts only) 🗌 Displa | ay outdated versions | >           |  |  |  |  |  |

#### Fig1.9 Add ModbusTCP device

Select "Modbus TCP Master" and press button "Add Device".

Afterwards leave dialog with a click on button "Close".

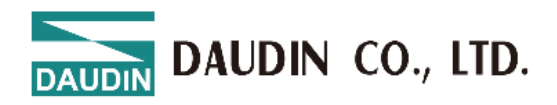

## **1.4 Add ModbusTCP-Slave device**

Open background menu with a right mouse button click on

"Modbus\_TCP\_Master (Modbus\_TCP\_Master)"

| Untitled8.project* - CODESYS       |       |       |                             |                                                                                           | -       | ٥          | ×         |
|------------------------------------|-------|-------|-----------------------------|-------------------------------------------------------------------------------------------|---------|------------|-----------|
| File Edit View Project Build       | On    | line  | Debug Tools Window          | Help                                                                                      |         |            |           |
| 🎦 📽 🖬 🕼 🗠 🗠 📓 🔛 🗙                  | de la | 125   | 🐴 😘   제 🔊 🦄 (福)             | 🖮 + 📑   🎬   Application [Device: PLC Logic] 🔸 🐝 🕬 🕟 💼 🔏   [I 🖓 🖄 + II 🖇   [I 🖓 - 1] 🖓   🔅 | 113     | ㅠ 1 7/     |           |
|                                    |       |       |                             |                                                                                           |         |            |           |
| Devices -                          | , ф   | x     | 👔 Ethernet 🕤 Modbu          | ıs_TCP_Master ★                                                                           | ToolBox | < <b>-</b> | <b>џх</b> |
| □ Untitled8                        |       | -     |                             | Madhur TCD                                                                                |         |            |           |
| Device (CODESYS Control Win V3 x6- | 4)    |       | General                     |                                                                                           |         |            |           |
| PLC Logic                          |       |       | ModbusTCPMaster I/O Mapping | Response timeout (ms) 1000 🚖                                                              |         |            |           |
| Library Manager                    |       |       |                             | Socket timeout (ms) 10 🜩                                                                  |         |            |           |
| PLC_PRG (PRG)                      |       |       | ModbusTCPMaster IEC Objects | Auto-reconnect                                                                            |         |            |           |
| 🖃 🌃 Task Configuration             |       |       | ModbusTCPMasterParameters   |                                                                                           |         |            |           |
| 🖻 🥩 MainTask (IEC-Task             | s)    |       |                             |                                                                                           |         |            |           |
| - 옌 Stherest (Stherest)            | *     | Cut   |                             |                                                                                           |         |            |           |
| Modbus TCP Master (Mod             |       | Cop   | (                           |                                                                                           |         |            |           |
|                                    | Ē.    | Paste | 2                           |                                                                                           |         |            |           |
|                                    | ×     | Dele  | te                          |                                                                                           |         |            |           |
|                                    |       | Refa  | ctoring +                   |                                                                                           |         |            |           |
|                                    | G.    | Prop  | erties                      |                                                                                           |         |            |           |
|                                    | 10.00 | Add   | Object                      |                                                                                           |         |            |           |
|                                    | 6     | Add   | Folder                      |                                                                                           |         |            |           |
|                                    | _     | Add   | Device                      |                                                                                           |         |            |           |
|                                    |       | Inser | t Device                    |                                                                                           |         |            |           |
|                                    |       | Disa  | ole Device                  |                                                                                           |         |            |           |
|                                    |       | Upd   | ate Device                  |                                                                                           |         |            |           |
|                                    | Ľĩ,   | Edit  | Object                      |                                                                                           |         |            |           |
|                                    |       | Edit  | Object With                 | >                                                                                         |         |            |           |
| ٢                                  |       | Edit  | O mapping                   |                                                                                           |         |            |           |
| Sevices POUs                       |       | Impo  | ort mappings from CSV       | y(a), o message(a)                                                                        |         |            |           |
|                                    |       | Expo  | ert mappings to CSV         | Last build: O 0 1 0 Precompile V                                                          | )       | 6          | 0         |

Fig1.10 Add ModbusTCP-Slave device

Select "Add Device ..."

| Add Device                        |                      |                        |                | ×                  |
|-----------------------------------|----------------------|------------------------|----------------|--------------------|
| Name Modbus_TCP_Slave             |                      |                        |                |                    |
| Action                            |                      |                        |                |                    |
| Append device                     | Plug device Ol       | Jpdate device          |                |                    |
| String for a full text search     | Vendor               | <all vendors=""></all> |                | ~                  |
| Name                              | Vendor               |                        | Version        | Description        |
| Fieldbuses                        |                      |                        |                |                    |
| Modbus                            |                      |                        |                |                    |
| Modbus TCP Slave                  | 3S - Smart Softwa    | are Solutions GmbH     | 3.5.16.0       | A generic Modbus c |
|                                   |                      |                        |                | -                  |
|                                   |                      |                        |                |                    |
| 4                                 |                      | _                      |                |                    |
| Group by category Display all ver | sions (for experts o | only) 🗌 Display ou     | tdated version | ns                 |

Fig1.11 Add ModbusTCP-Slave device

Select "Modbus TPC Slave" and press button "Add Device".

Afterwards leave dialog with a click on button "Close".

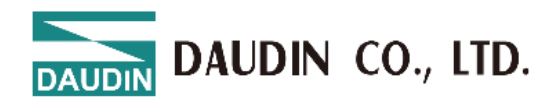

# **1.5** Assign variables

| Modbus Channel |                                                               | × |
|----------------|---------------------------------------------------------------|---|
| Channel        |                                                               |   |
| Name           | Channel 2                                                     |   |
| Access type    | Read Holding Registers (Function Code 3) $\qquad \qquad \lor$ |   |
| Trigger        | Cyclic ~ Cycle time (ms) 100                                  |   |
| Comment        |                                                               |   |
| READ Register  |                                                               |   |
| Offset         | 0x3000 ~                                                      |   |
| Length         | 1                                                             |   |
| Error handling | Keep last value $\checkmark$                                  |   |
| WRITE Register |                                                               |   |
| Offset         | 0x0000 ~                                                      |   |
| Length         | 1                                                             |   |
|                | OK Cancel                                                     |   |

Choose the Modbus\_TCP\_Slave. Add ModbusTCP Slave Channel

Fig1.12 Add ModbusTCP Slave Channel

Assign variables to the ModbusTCP Slave Channel

| evices - 4 ×                                                                                                    | Ethernet Modbus            | TCP_Master Mo        | dbus_TCP_Slave 🗙 | PLC_PRG              |                  | •                        | ToolBox |
|----------------------------------------------------------------------------------------------------|----------------------------|----------------------|------------------|----------------------|------------------|--------------------------|---------|
| Untitled8     Via Untitled8     Via Via Via Via Via Via Via Via Via                                                                                                    | General                    | Find Filter Show all |                  |                      |                  |                          |         |
| BUCLogic     Application                                                                                                    | Modbus Slave Channel       | Variable             | Mapping          | Channel<br>Channel 0 | Address<br>%IW0  | Type<br>ARRAY [00] OF WO |         |
| Library Manager  Library Manager  Libr | Modbus Slave Init          |                      | in D.C. "        | Channel 0[0]         | %IW0             | WORD                     |         |
| Task Configuration                                                                                                    | ModbusTCPSlave Parameters  |                      | JON.PLC Ø        | Bit1                 | %IX0.1           | BOOL                     |         |
| PLC_PRG                                                                                                    | ModbusTCPSlave I/O Mapping | - *                  |                  | Bit2<br>Bit3         | %IX0.2<br>%IX0.3 | BOOL<br>BOOL             |         |
| Ethernet (Ethernet)                                                                                                    | ModbusTCPSlave IEC Objects | - *>                 |                  | Bit4<br>Bit5         | %IX0.4<br>%IX0.5 | BOOL<br>BOOL             |         |
| Modbus_TCP_Slave (Modbus TCP                                                                                                    | Status                     | -*                   |                  | Bit6                 | %IX0.6           | BOOL                     |         |
|                                                                                                    | Information                |                      |                  | Bit8                 | %IX0.7<br>%IX1.0 | BOOL                     |         |
|                                                                                                    |                            | - *>                 |                  | Bit9<br>Bit10        | %IX1.1<br>%IX1.2 | BOOL<br>BOOL             |         |
|                                                                                                    |                            | - *>                 |                  | Bit11<br>Bit12       | %IX1.3           | BOOL                     |         |
|                                                                                                    |                            |                      |                  | Bit13                | %IX1.5           | BOOL                     |         |
|                                                                                                    |                            |                      |                  | Bit14<br>Bit15       | %IX1.6<br>%IX1.7 | BOOL                     |         |
|                                                                                                    |                            | < K.                 |                  | d                    | 2/01/0           |                          |         |
|                                                                                                    |                            |                      | Reset Ma         | apping Alw           | ays update var   | riables Use parent dev   |         |

Fig1.16 Assign variables

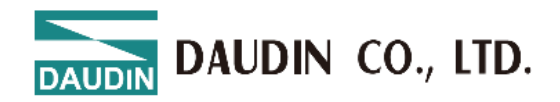

# **2.** Modbus rules

| Function Code | Details                  | Unit |  |
|---------------|--------------------------|------|--|
| 0x01          | Read Coils               | byte |  |
| 0x02          | Read Discrete Inputs     | byte |  |
| 0x03          | Read Holding Registers   | Word |  |
| 0x04          | Read Input Registers     | Word |  |
| 0x05          | Write Single Coil        | byte |  |
| 0x06          | Write Single Register    | Word |  |
| 0x0F          | Write Multiple Coils     | byte |  |
| 0x10          | Write Multiple registers | Word |  |

### 2.1 Modbus Function Code Information

# 2.2 Modbus Starting Address Allocation, Sizes and Corresponding FC

IO modules assigned by the coupler are sorted based on the module order. Digital and analog module's locations are assigned separately based on the module order with the station numbers assigned at the rail. Digital inputs and outputs have the initial value of 0x0000 and can read 8192bit of data. Analog input modules have the initial value of 0x3000 and can read 512Words of data while analog output modules have the initial value of 0x4000 and can read 512Words of data. Error codes' initial value is 0xE000 and can read 6Words of data.

| Register            | ADDR   | Funtion Code(FC) | Size     |  |
|---------------------|--------|------------------|----------|--|
| 1x Discrete Input   | 0x0000 | 02               | 8192Bits |  |
| Tx_Discrete input   | 0x1000 | 03 \ 04          | 512Words |  |
|                     | 0x0000 | 01 • 05 • 0F     | 8192Bits |  |
|                     | 0x2000 | 03 \ 10          | 512Words |  |
| 3x_Input Register   | 0x3000 | 03 • 04          | 512Words |  |
| 4x_Holding Register | 0x4000 | 03 • 06 • 10     | 512Words |  |
| System Diagnosis    | 0xE000 | 03 • 04          | 6 Words  |  |

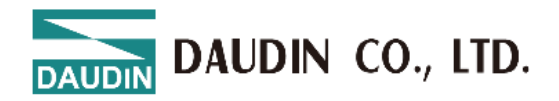

| Register             | ADDR          | Corresponding Control Modules                                                                   |  |  |
|----------------------|---------------|-------------------------------------------------------------------------------------------------|--|--|
| 1x_Discrete Input    | 0x0000        | DIxxN \ DIxxP \ CM111(SubM_read_xxBit \                                                         |  |  |
|                      | 0x1000        | SubMS_Status_xxDev  SubS_read_xxByte)                                                           |  |  |
|                      | 0x0000        | DQxxN \ DQxxP \                                                                                 |  |  |
| 0x Coil              |               | CM111(SubM_write_xxBit >                                                                        |  |  |
|                      | 0x2000        | SubM_Control_Output_xxDev >                                                                     |  |  |
|                      |               | SubS_write_xxByte)                                                                              |  |  |
|                      | 0x3000        | AIxxV 、 AIxxC 、 RT200 、 TC200 、 HC100 、<br>CM111(SubM_Read_xxWords 、<br>SubMS_ErrorInfo_xxDev 、 |  |  |
| 3x Input Pagister    |               |                                                                                                 |  |  |
| 5x_input Kegister    |               |                                                                                                 |  |  |
|                      |               | SubM_Polling_Time(ms)  SubS_Read_xxWords)                                                       |  |  |
| Av. Holding Degister | gister 0x4000 | AQxxV · AQxxC · HC100 · CM111                                                                   |  |  |
| 4x_notating Register |               | (SubM_Write_xxWords、SubS_Write_xxWords)                                                         |  |  |

#### **Register Address and the List of Supported Control Modules:**

Illustration: If the coupler scans and finds 9 modules on the rail as below:

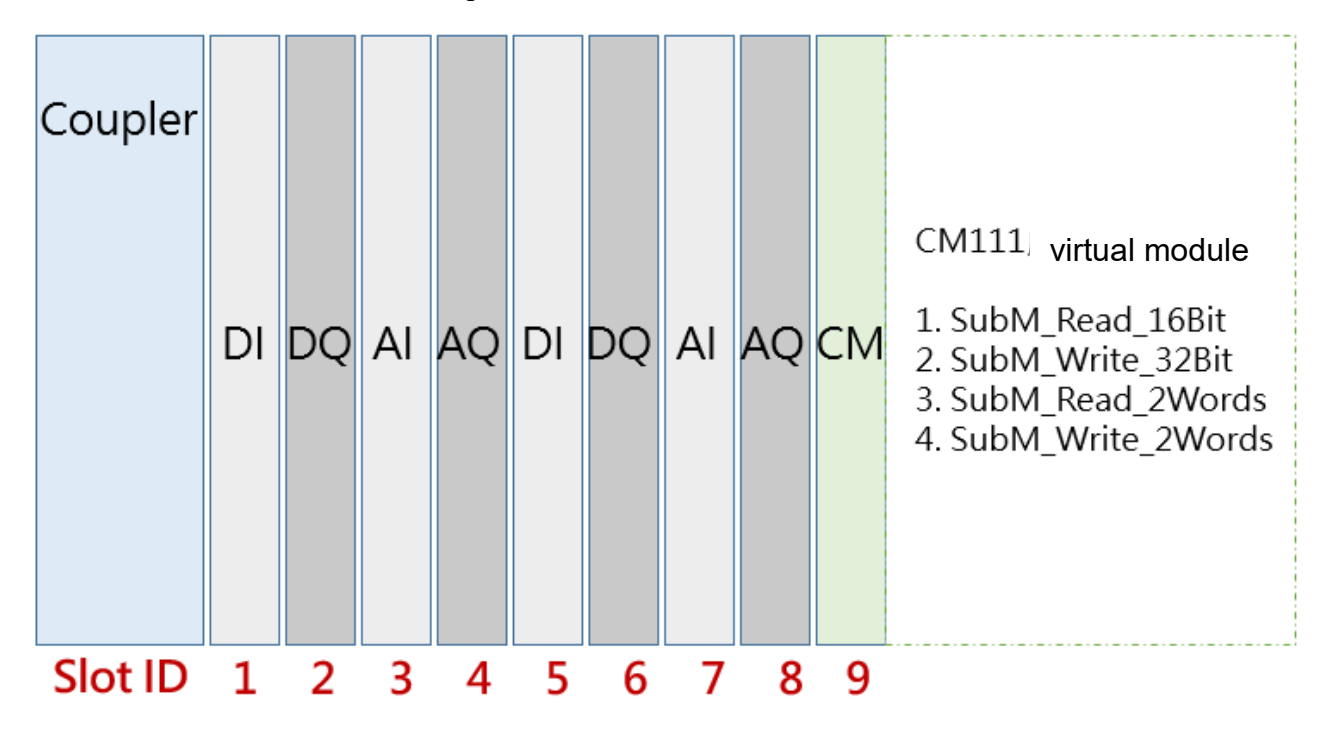

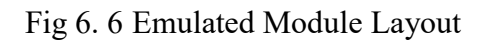

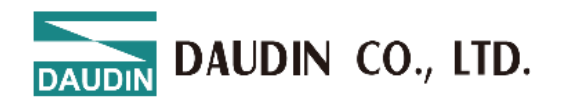

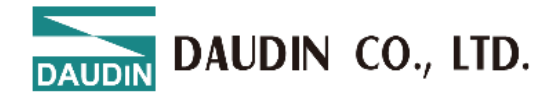

| Slot | Module | Data<br>Length | Bit ADDR 排序       |                   | Bit ADDR Sorting Word ADDR<br>Sorting                        |                                                              |  |
|------|--------|----------------|-------------------|-------------------|--------------------------------------------------------------|--------------------------------------------------------------|--|
| ID   |        |                | Input<br>Address  | Output<br>Address | Input Address                                                | Output<br>Address                                            |  |
| 1    | DI     | 1              | 0x0000~<br>0x000F |                   | 0x1000                                                       |                                                              |  |
| 2    | DQ     | 1              |                   | 0x0000~<br>0x000F |                                                              | 0x2000                                                       |  |
| 3    | AI     | 4              |                   |                   | (CH1) 0x3000<br>(CH2) 0x3001<br>(CH3) 0x3002<br>(CH4) 0x3003 |                                                              |  |
| 4    | AQ     | 4              |                   |                   |                                                              | (CH1) 0x4000<br>(CH2) 0x4001<br>(CH3) 0x4002<br>(CH4) 0x4003 |  |
| 5    | DI     | 1              | 0x0010~<br>0x001F |                   | 0x1001                                                       |                                                              |  |
| 6    | DQ     | 1              |                   | 0x0010~<br>0x001F |                                                              | 0x2001                                                       |  |
| 7    | AI     | 4              |                   |                   | (CH1) 0x3004<br>(CH2) 0x3005<br>(CH3) 0x3006<br>(CH4) 0x3007 |                                                              |  |
| 8    | AQ     | 4              |                   |                   |                                                              | (CH1) 0x4004<br>(CH2) 0x4005<br>(CH3) 0x4006<br>(CH4) 0x4007 |  |
| 9    | СМ     | 1              | 0x0020~<br>0x002F |                   | 0x1002                                                       |                                                              |  |
|      | СМ     | 2              |                   | 0x0020~<br>0x003F |                                                              | 0x2002<br>0x2003                                             |  |
|      | СМ     | 2              |                   |                   | 0x3008<br>0x3009                                             |                                                              |  |
|      | СМ     | 2              |                   |                   |                                                              | 0x4008<br>0x4009                                             |  |

Modules assignments are listed below based on different types of sorting: